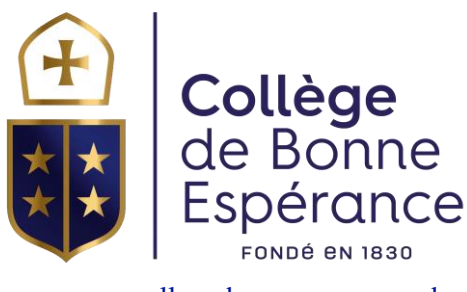

www.college-bonne-esperance.be

## **Première connexion**

Si vous désirez vous connecter pour la première fois, ou si vous avez oublié votre mot de passe, la procédure est identique :

- 1. Ouvrez l'application via ce lien
- 2. Cliquez sur « Mot de passe oublié »
- 3. Entrez votre adresse email
- 4. Cliquez sur « Soumettre » \*
- 5. Consultez votre messagerie et ouvrez l'email que vous venez de recevoir
- 6. Cliquez sur le lien reçu
- 7. Définissez votre mot de passe personnel
- 8. Vous êtes connecté à l'application

Si vous avez un message rouge vous disant que l'adresse email ou le mot de passe est incorrect, envoyez un mail à helpdesk@cndbe.be, votre adresse n'est peut-être pas renseignée dans le système, ou elle est erronée.

## **Installation de l'application**

Cabanga est une PWA (progressive web app). Les PWA sont un nouveau standard pour les applications web. Vous n'avez pas besoin d'aller sur l'App Store ou le Play Store pour l'installer.

• <u>Android</u>

Ouvrez l'application dans Chrome. Après quelques secondes, un message vous proposera d'ajouter Cabanga sur l'écran d'accueil. Acceptez, et c'est tout !

• Iphone, Ipad

Ouvrez l'application dans votre navigateur. Dans les options, cliquez sur le bouton 'Partager' (carré avec une flèche vers le haut). Recherchez 'Sur l'écran d'accueil'. Suivez les instructions.

• <u>PC</u>

Ouvrez l'application dans Chrome. Cliquez sur les 3 petits points au-dessus à droite de la fenêtre. Recherchez 'Installer Cabanga'. Suivez les instructions. Un raccourci vers Cabanga est ajouté sur votre bureau.

Pour une utilisation optimale, veuillez utiliser un navigateur récent et à jour.

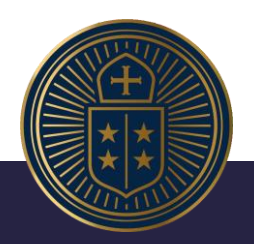